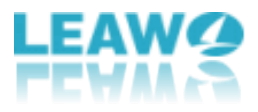

# User Guide for Leawo UHD Drive Tool

| Company website:    | https://www.leawo.org/                               |
|---------------------|------------------------------------------------------|
| Product website:    | https://www.leawo.org/uhd-drive-tool/                |
| Download website:   | https://www.leawo.org/downloads/uhd-drive-tool.html  |
| User guide website: | https://www.leawo.org/uhd-drive-tool/user-guide.html |

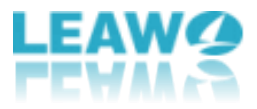

#### Content

| Part 1: Leawo UHD Drive Tool Introduction                                    |
|------------------------------------------------------------------------------|
| Part 2: Supported 4K UHD Drive List4                                         |
| Part 3: How to Register Leawo UHD Drive Tool5                                |
| Step 1: Launch Leawo UHD Drive Tool on PC5                                   |
| Step 2: Click on the Register tab to activate Leawo UHD Drive Tool6          |
| Step 3: Import the registration code into the blank box7                     |
| Step 4: Leawo UHD Drive Tool was successfully activated8                     |
| Part 4: How to Downgrade Firmware on UHD Blu-ray Drive9                      |
| Step 1: Select the UHD drive from the available list9                        |
| Step 2: Choose a target firmware10                                           |
| Step 3: Downgrade the firmware11                                             |
| Step 4: Restart the computer after refreshing the firmware12                 |
| Part 5: FAQs about UHD drive13                                               |
| <ul> <li>What does friendly or official mean in UHD drive?</li></ul>         |
| Do I need to downgrade the firmware since my UHD drive can work with Leawo's |
| products?13                                                                  |

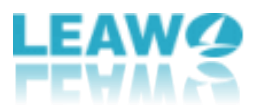

# Part 1: Leawo UHD Drive Tool Introduction

Several problems may appear due to the prevalence of 4K, such as firmware incompatible on a drive - the firmware on UHD Drives prohibit third-party UHD backup/ripper software tools from accessing 4K discs from the drives. In this scenario, Leawo UHD Drive Tool enables to downgrade UHD-unfriendly Firmware on Blu-ray drive to a compatible version for 4K UHD Blu-ray ripping, copying or playing via certain programs, like Leawo Blu-ray Ripper, Leawo Blu-ray Copy and Leawo Blu-ray Player. With this superb yet flexible drive downgrade tool, clients are allowed to read, rip, copy or burn the discs without any restriction.

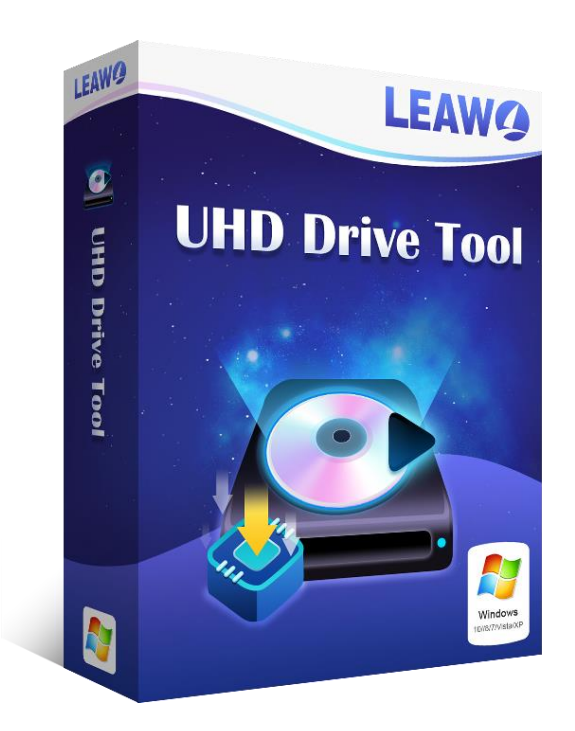

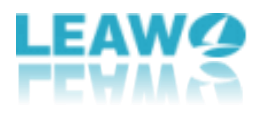

# Part 2: Supported 4K UHD Drive List

As a professional program, Leawo UHD Drive Tool supports a wide range of 4K UHD drives from well-known manufactures like LG, ASUS, etc. Aside from that, the tech team of Leawo Software is putting efforts into supporting more and more 4K UHD drive models.

| Supported 4K UHD Drive List                    |        |
|------------------------------------------------|--------|
| ASUS BC-12D2HT                                 | Tested |
| ASUS BW-16D1HT                                 | Tested |
| LG BH16NS40                                    | Tested |
| LG BH16NS55                                    | Tested |
| LG WH16NS58                                    | Tested |
| LG WH16NS60(Official)                          | Tested |
| LG BU40N(Buffalo/hp HLDS BDRE BU40N)(Official) | Tested |
| LG BU50N(hp HLDS BU50N)(Official)              | Tested |
| LG BH14NS58                                    | Tested |
| LG BH16NS58                                    | Tested |
| LG WH14NS40                                    | Tested |
| LG WH16NS40                                    | Tested |
| LG WP50NB40                                    | Tested |
| ASUS BC-12B1ST b                               |        |
| ASUS BW-16D1H-U                                |        |
| LG BE16NU50                                    |        |
| LG BH14NS50                                    |        |
| LG BH16NS50                                    |        |
| LG BH16NS60                                    |        |
| LG BP50NB40(Official)                          |        |
| LG BP55EB40                                    |        |
| LG BP60NB10(Official)                          |        |
| LG CH12NS40                                    |        |
| LG UH12NS40                                    |        |
| Buffalo BRUHD-PU3-BK(Official)                 |        |
| Archgon MD-8107S-U3-UHD BU40N(Official)        |        |

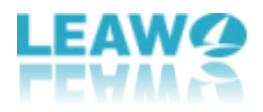

# Part 3: How to Register Leawo UHD Drive Tool

Leawo UHD Drive Tool provides both trial and purchase versions. But here is a note, people can't commence downgrading the firmware in the free trial version. In order to start the downgrading process, clients are required to purchase the official edition and activate this program. Here are detailed steps on how to register Leawo UHD Drive Tool below:

### Step 1: Launch Leawo UHD Drive Tool on PC

|                                            | Optical Drive Information       |        |
|--------------------------------------------|---------------------------------|--------|
| Ontical driver                             |                                 |        |
| Optical drive.                             |                                 | $\sim$ |
| J:[PHILIPS-SPD2216T]                       |                                 | O      |
| Interface: SATA                            | UHD Compatible:                 |        |
| Current Firmware: P1.0                     |                                 |        |
| UHD Compatible Firmware:                   |                                 |        |
|                                            |                                 |        |
|                                            |                                 |        |
|                                            | Log                             |        |
| 10:38:03 Leawo UHDDriveTool Sta            | rted.                           |        |
| 10:38:03 Windows 10 64-bit, build          | 18363                           |        |
| 10:38:03 Searching for SCSI/ATAPI          | devices                         |        |
| (1) 10:38:03 Refreshing the drive list     |                                 |        |
| 10:38:03 Found Drive 1 - J:[PHILIPS        | S-SPD2216T]                     |        |
| 10:38:03 Selected Drive 1 - J:[PHIL]       | IPS-SPD2216T], firmware: P1.0   |        |
| 10:38:03 The selected drive is not         | UHD drive.                      |        |
| 10:38:03 Please click <u>here</u> to check | c the supported UHD drive list. |        |
|                                            |                                 |        |
|                                            |                                 |        |
|                                            |                                 |        |
| Status:                                    |                                 |        |
|                                            |                                 |        |
|                                            |                                 |        |

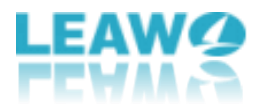

# Step 2: Click on the Register tab to activate Leawo UHD Drive Tool

Click the **EEE** icon at the top of the panel to call out a pop-up window, in which you can select the **Register** tab.

| Leawo UHD Drive Tool                |                                 | 🖬 🖬 🕺 🛱 🗖 🗶         |
|-------------------------------------|---------------------------------|---------------------|
|                                     | Optical Drive Information       | Buy Now<br>Register |
| Optical drive:                      |                                 | Language            |
| J:[PHILIPS-SPD2216T]                |                                 | User Guide          |
|                                     |                                 | Bug Report          |
| Interface: SATA                     | UHD Compatible:                 | About               |
| Current Firmware: P1.0              |                                 | Check for updat     |
| UHD Compatible Firmware:            |                                 |                     |
|                                     |                                 | *                   |
|                                     |                                 |                     |
|                                     | Log                             | <u></u>             |
| 10:38:03 Leawo UHDDriveTool Sta     | arted.                          |                     |
| ① 10:38:03 Windows 10 64-bit, build | I 18363                         |                     |
| (10:38:03 Searching for SCSI/ATAPI  | devices                         |                     |
| 10:38:03 Refreshing the drive list  |                                 |                     |
| 10:38:03 Found Drive 1 - J:[PHILIP  | S-SPD2216T]                     |                     |
| 10:38:03 The selected drive is not  | UHD drive                       |                     |
| 10:38:03 Please click here to chec  | k the supported UHD drive list. |                     |
|                                     |                                 |                     |
|                                     |                                 |                     |
|                                     |                                 |                     |
| Status:                             |                                 |                     |
|                                     |                                 |                     |
|                                     |                                 |                     |
|                                     | Retry                           |                     |
|                                     |                                 |                     |

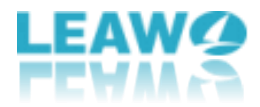

### Step 3: Input the registration code into the blank box

If you already have a registration code, just paste the code into the blank bar and then click the

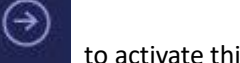

to activate this tool.

| Optical drive:<br>J:[PHILIPS-SPD2216T |                 | Optic   |          |            |         |     |                 |   |  |
|---------------------------------------|-----------------|---------|----------|------------|---------|-----|-----------------|---|--|
| Optical drive:<br>J:[PHILIPS-SPD2216T |                 |         | al Drive | Informatic | m —     |     |                 |   |  |
| J:[PHILIPS-SPD22167                   |                 |         |          |            |         |     |                 |   |  |
|                                       | ]               |         |          |            |         |     |                 | ୭ |  |
|                                       |                 |         |          |            |         |     |                 |   |  |
| Interface: SATA                       |                 |         |          | UHD Comp   | atible: |     |                 |   |  |
| Current Firmware: P                   | .0              |         |          |            |         |     |                 |   |  |
| UHD Compatible Firr                   | nware:          |         |          |            |         |     |                 |   |  |
|                                       | Register        |         |          |            |         |     | ×               |   |  |
|                                       |                 | 102200  |          | DEST       | 211     |     |                 |   |  |
|                                       |                 | Leav    | vo оно   | Drive to   | 01      |     |                 |   |  |
| 10:38:03 L                            | istration Code: |         |          | Ť          |         |     | $(\mathcal{F})$ |   |  |
| ① 10:38:03 W                          |                 |         |          | ά.         |         |     |                 |   |  |
| 10:38:03 S                            |                 |         |          |            |         |     |                 |   |  |
| ① 10:38:03 F                          |                 |         | 1        | Davas      |         | D   |                 |   |  |
| ① 10:38:03 S                          |                 |         |          | Kenew      |         | buy |                 |   |  |
| 10:38:03 The se                       | recteu anve is  | not one |          |            |         |     |                 |   |  |

**Note:** If you don't have any code, just click **and the particular on the panel to enter the purchase page of Leawo UHD Drive Tool to acquire the registration code.** 

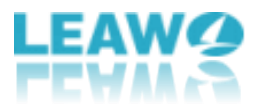

# Step 4: Leawo UHD Drive Tool has been successfully activated

A pop-up window will prompt to remind that this module has been activated successfully.

|                                                                         |                                                    | Optical Drive Inf                       | ormation              |           |   |
|-------------------------------------------------------------------------|----------------------------------------------------|-----------------------------------------|-----------------------|-----------|---|
| Optical drive:                                                          |                                                    |                                         |                       |           |   |
| J:[PHILIPS-SPD2                                                         | 216T]                                              |                                         |                       |           | 0 |
| Interface: SATA                                                         |                                                    | t                                       | IHD Compatible:       |           |   |
| Current Firmwar                                                         | e: P1.0                                            |                                         |                       |           |   |
| UHD Compatible                                                          | · Firmware:                                        |                                         |                       |           |   |
|                                                                         | C Register                                         |                                         |                       | ×         |   |
|                                                                         |                                                    | Leawo UHD D                             | rive Tool             |           |   |
| <ol> <li>10:38:03 Li</li> <li>10:38:03 W</li> <li>10:38:03 S</li> </ol> | Registration Code:                                 | Congrats. The module ha                 | s been activated succ | essfully. |   |
| <ul> <li>10:38:03 R</li> <li>10:38:03 Fi</li> <li>10:38:03 S</li> </ul> |                                                    |                                         | Renew                 | Buy       |   |
| <ol> <li>10:38:03 Th</li> <li>10:38:03 Pk</li> </ol>                    | e selected unive is<br>ease click <u>here</u> to o | not one arive.<br>heck the supported UH | D drive list.         |           |   |
|                                                                         |                                                    |                                         |                       |           |   |
| Status:                                                                 |                                                    |                                         |                       |           |   |
|                                                                         |                                                    |                                         |                       |           |   |

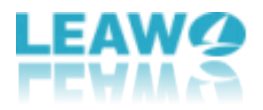

# Part 4: How to Downgrade Firmware on UHD Blu-ray Drive

Presenting an intuitive interface and clear guidance, Leawo UHD Drive Tool provides a practical yet easy way for both novices and veterans to carry out the downgrading process.

### Step 1: Select the UHD drive from the available list

Make sure that you've connected the UHD drive to the computer and start Leawo UHD Drive Tool. After that, select a desired optical drive by clicking the downward triangle icon.

|                                                                                                    | Optical Drive Information                                                                    |   |
|----------------------------------------------------------------------------------------------------|----------------------------------------------------------------------------------------------|---|
| Optical drive:                                                                                                    |                                                                                              |   |
| J:[PHILIPS-SPD2216T]                                                                                                    | *                                                                                            | 0 |
| I:[HL-DT-ST-BD-RE BH16NS58]                                                                                                    |                                                                                              |   |
| J:[PHILIPS-SPD2216T]                                                                                                    |                                                                                              |   |
| Current Firmware: P1.0                                                                                                    |                                                                                              |   |
| UHD Compatible Firmware:                                                                                                    |                                                                                              |   |
|                                                                                                    |                                                                                              |   |
|                                                                                                    |                                                                                              |   |
|                                                                                                    | Log                                                                                          |   |
| Ѱ 11:06:40 Searching for SCSI/AT                                                                                                    | API devices                                                                                  |   |
| (1) 11:06:40 Refreshing the drive li                                                                                                    | ist                                                                                          |   |
| ① 11:06:43 Found Drive 1 - I:[HL-I                                                                                                    | DT-ST-BD-RE BH16NS58]                                                                        |   |
| ① 11:06:43 Found Drive 2 - J:[PHI                                                                                                    | LIPS-SPD2216T]                                                                               |   |
| ⊕ 11:06:43 Selected Drive 1 - I:[H                                                                                                    | L-DT-ST-BD-RE BH16NS58], firmware: 1.00                                                      |   |
|                                                                                                    | mation successfully firmware 102 bit 100                                                     |   |
| 11:06:43 Access firmware infor                                                                                                    | na                                                                                           |   |
| 11:06:43 Access firmware infor     11:06:43 Selected Firmware: 1.0     11:06:43 Waiting for click "Dow                                                                                                    | D2<br>Ingrade Firmware" button to downgrade                                                  |   |
| <ol> <li>11:06:43 Access firmware infor</li> <li>11:06:43 Selected Firmware: 1.0</li> <li>11:06:43 Waiting for click "Dow</li> <li>11:06:43 Selected Drive 2 - LIP</li> </ol>                                                      | /ngrade Firmware" button to downgrade.<br>HILIPS-SPD2216T1 firmware: P1.0                    |   |
| <ul> <li>① 11:06:43 Access firmware infor</li> <li>① 11:06:43 Selected Firmware: 1.0</li> <li>① 11:06:43 Waiting for click "Dow</li> <li>① 11:06:43 Selected Drive 2 - J:[P</li> <li>① 11:06:43 The selected drive is a</li> </ul> | vngrade Firmware" button to downgrade.<br>HILIPS-SPD2216T], firmware: P1.0<br>not UHD drive. |   |

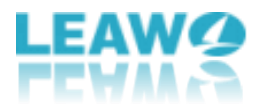

### Step 2: Choose a target firmware

Pick out a firmware version from the drop-down box, following that, click the **Downgrade Firmware** button.

| Optical drive:                                                                                   |                                                 |   |
|--------------------------------------------------------------------------------------------------|-------------------------------------------------|---|
| I:[HL-DT-ST-BD-RE BH16NS58]                                                                      |                                                 | 0 |
| nterface: USB                                                                                    | UHD Compatible: Friendly                        |   |
| Current Firmware: 1.00                                                                           |                                                 |   |
| JHD Compatible Firmware:                                                                         |                                                 |   |
| 1.02                                                                                             | •                                               |   |
| 1.02                                                                                             | S                                               | ] |
| 1.01                                                                                             |                                                 |   |
| 1.00                                                                                             |                                                 |   |
| ① 11:10:15 Access firmware infor                                                                 | mation successfully! firmware: 1.02, 1.01, 1.00 |   |
| 11:10:15 Selected Firmware: 1.0                                                                  | 02                                              |   |
| (1) 11:10:15 Waiting for click "Dow                                                              | ngrade Firmware" button to downgrade.           |   |
| ① 11:10:15 Selected Drive 2 - J:[P                                                               | HILIPS-SPD2216T], firmware: P1.0                |   |
| $\oplus$ 11:10:15 The selected drive is r                                                        | not UHD drive.                                  |   |
| $\oplus$ 11:10:15 Please click <u>here</u> to ch<br>$\bigoplus$ 11:10:17 Selected Drive 1 - F(1) | leck the supported UHD drive list.              |   |
| 11:10:17 Selected Drive T - I:[H                                                                 | mation successfully firmware: 1.02, 1.01, 1.00  |   |
| 11:10:17 Selected Firmware: 1 (                                                                  | 102, 1.01, 1.00                                 |   |
| 11:10:17 Waiting for click "Dow                                                                  | vngrade Firmware" button to downgrade.          |   |
|                                                                                                  |                                                 |   |
| tatus:                                                                                           |                                                 |   |
|                                                                                                  |                                                 |   |

**Warm prompt:** There is a message that comes along to remind people not to power off, disconnect the drive or close the UHD Drive Tool when the downgrade process is in progress. Click the **Continue** button to begin the downgrading.

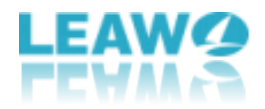

### Step 3: Downgrade the firmware

|                                                                                                    | Optical Drive Information                                                                                                    |   |
|----------------------------------------------------------------------------------------------------|----------------------------------------------------------------------------------------------------|---|
| Optical drive:                                                                                                    |                                                                                                    |   |
| I:[HL-DT-ST-BD-RE BH16NS58]                                                                                                    |                                                                                                    | 0 |
| Interface: USB                                                                                                    | UHD Compatible: Friendly                                                                                                    |   |
| Current Firmware: 1.00                                                                                                    |                                                                                                    |   |
| UHD Compatible Firmware:                                                                                                    |                                                                                                    |   |
| 1.02                                                                                                    |                                                                                                    |   |
|                                                                                                    | Log                                                                                                    |   |
| U 11:10:15 The selected drive is not<br>11:10:15 Please click here to chec<br>11:10:17 Selected Drive 1 - I:[HL-C<br>11:10:17 Access firmware informa<br>11:10:17 Selected Firmware: 1.02<br>11:10:17 Waiting for click "Downg<br>11:15:32 Downloading firmware, plea<br>11:15:35 Validating firmware succes<br>11:15:35 Validate firmware succes<br>11:15:35 Validate firmware succes | t UHD drive.<br><b>k the supported UHD drive list.</b><br>DT-ST-BD-RE BH16NS58], firmware: 1.00<br>ation successfully! firmware: 1.02, 1.01, 1.00<br>grade Firmware" button to downgrade.<br>please wait<br>cessfully!<br>ase wait<br>cessfully! |   |
| Status: Flashing firmware                                                                                                    | e wait DO NOT POWER OFF                                                                                                    |   |
|                                                                                                    |                                                                                                    |   |

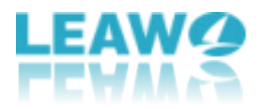

### Step 4: Restart the computer after refreshing the

#### firmware

When the downgrading process is finished, we'd like to recommend users to restart the computer to make sure Leawo UHD Drive Tool runs smoothly and flawlessly.

|                                    | Optical Drive Information                |                       |       |
|------------------------------------|------------------------------------------|-----------------------|-------|
| Optical drive:                     |                                          |                       |       |
| I:[HL-DT-ST-BD-RE BH16NS58]        |                                          |                       | 0     |
| Interface: USB                     | UHD Compatible: Fri                      | iendly                |       |
| Current Firmware: 1.00             |                                          |                       |       |
| UUD Compatible Sirmware            |                                          |                       |       |
| t eo                               |                                          | 1.000                 |       |
| 1.02 Ceawo UHD [                   | Drive Tool                               | ×                     |       |
| Firmware                           | refreshing succeeded                     |                       |       |
| Restarting                         | computer is recommended.                 |                       |       |
| ₩ 11:10:17 S                       |                                          |                       |       |
| 11:10:17 A                         |                                          |                       |       |
| ① 11:10:17 S                       |                                          |                       |       |
| ① 11:10:17 W                       |                                          |                       |       |
| ① 11:15:32 D                       | Restart N                                | Later                 |       |
| () 11:15:35 V                      |                                          |                       |       |
| ① 11:15:35 Validate firmware succ  | essfully!                                |                       |       |
| ① 11:15:35 Flashing firmware, plea | ase wait DO NOT POWER OFF!               |                       |       |
| 11:16:02 The firmware flashed s    | uccessfully. Please restart your compute | er and enjoy your upo | dated |
| optical drive                      |                                          |                       |       |
|                                    |                                          |                       |       |
| Status:                            |                                          |                       |       |
|                                    |                                          |                       |       |
|                                    |                                          |                       |       |
|                                    | Noncompany of the Property of the        |                       |       |

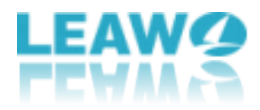

# Part 5: FAQs about UHD drive

### What does friendly or official mean in UHD drive?

UHD Official Drive: A drive designed to compatible with UHD Blu-ray.

**UHD Friendly Drive:** This drive is not specifically designed for UHD Blu-ray, but it still can be used on such discs after downgrading the firmware.

# Do I need to downgrade the firmware since my UHD drive can work with Leawo's products?

You don't have to downgrade/flash the firmware as your UHD drive can work with Leawo's products perfectly.